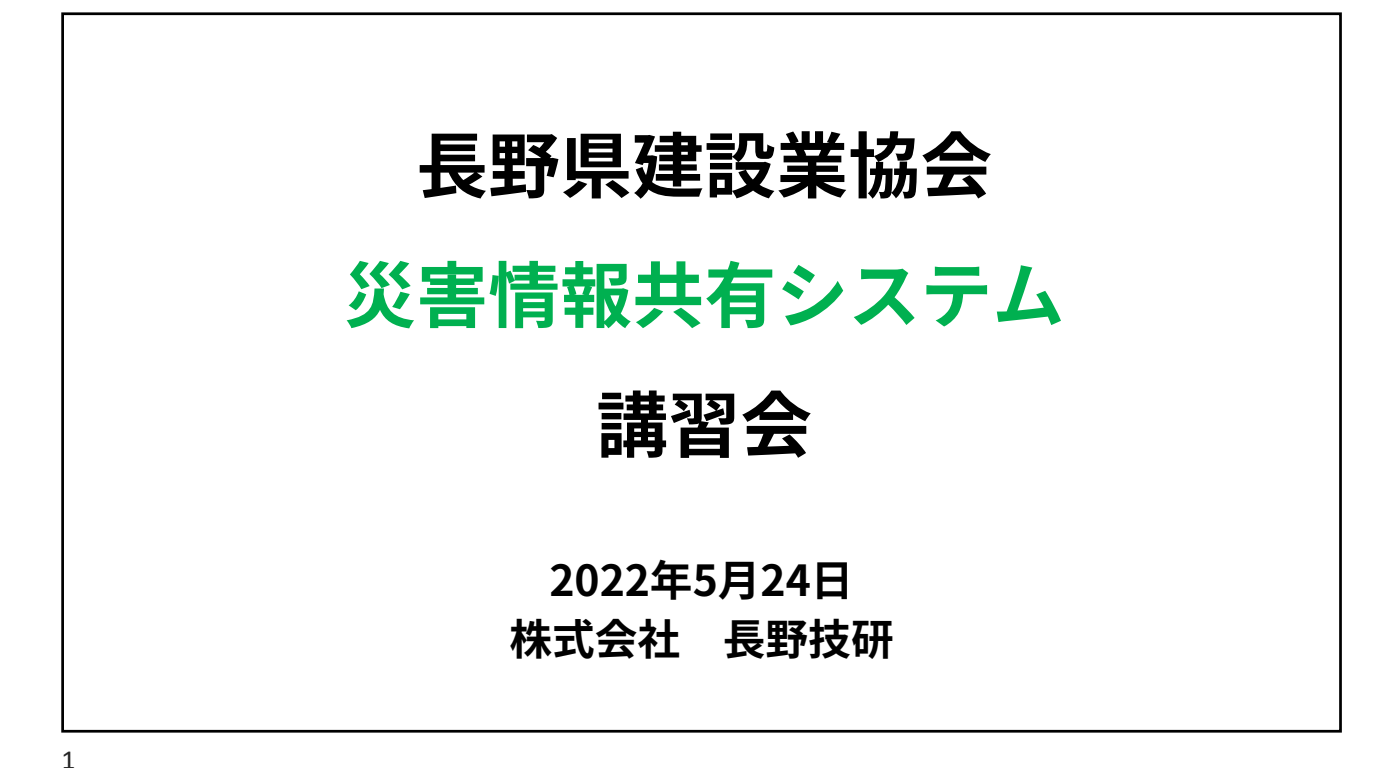

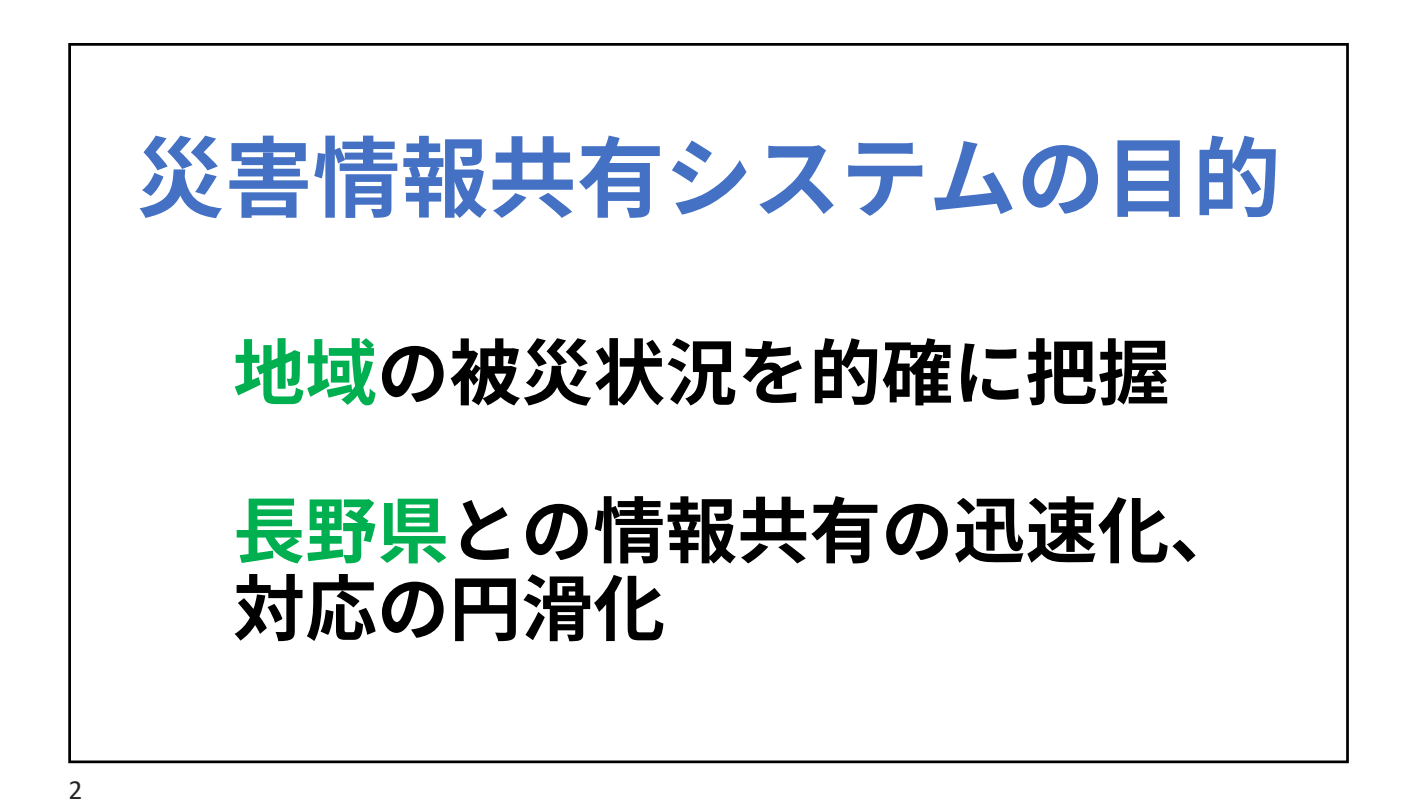

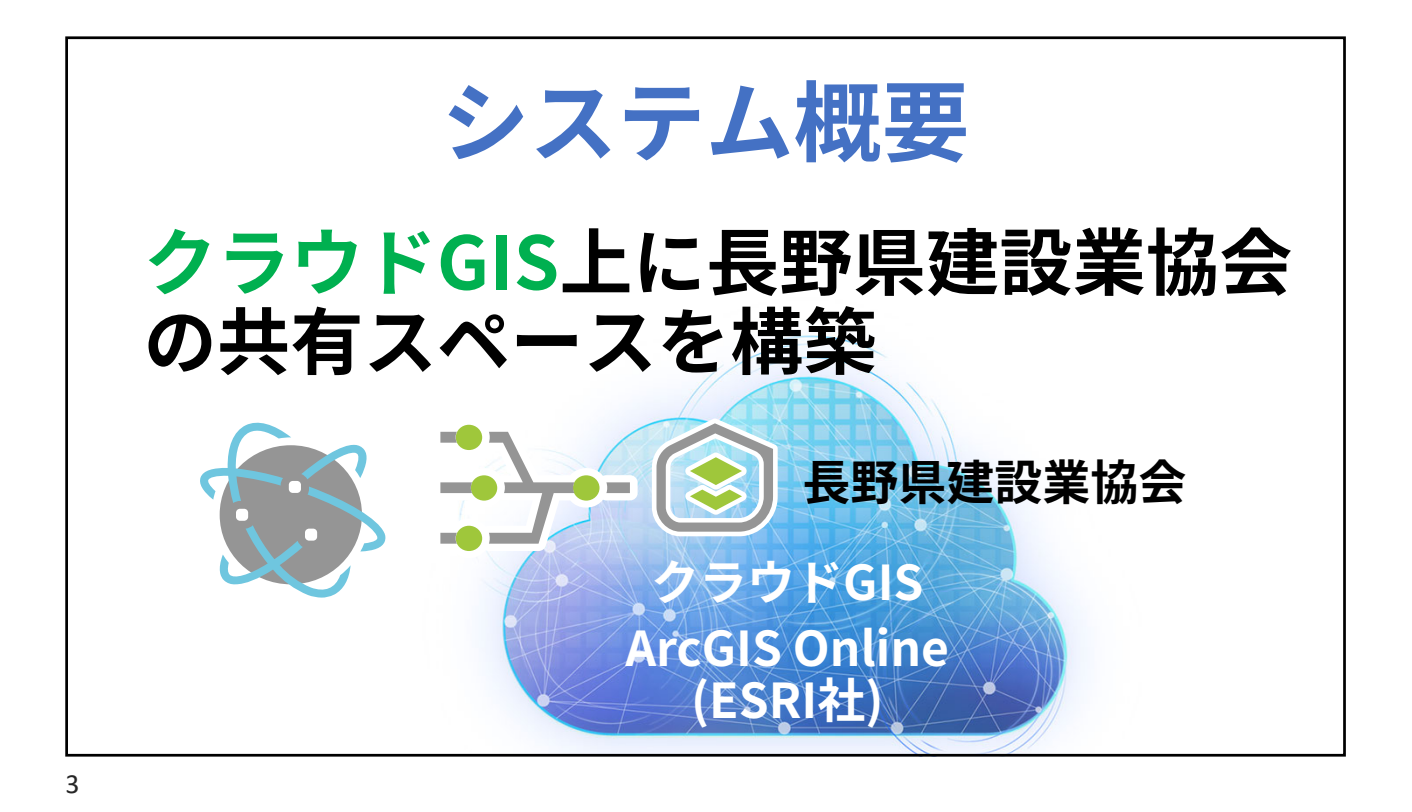

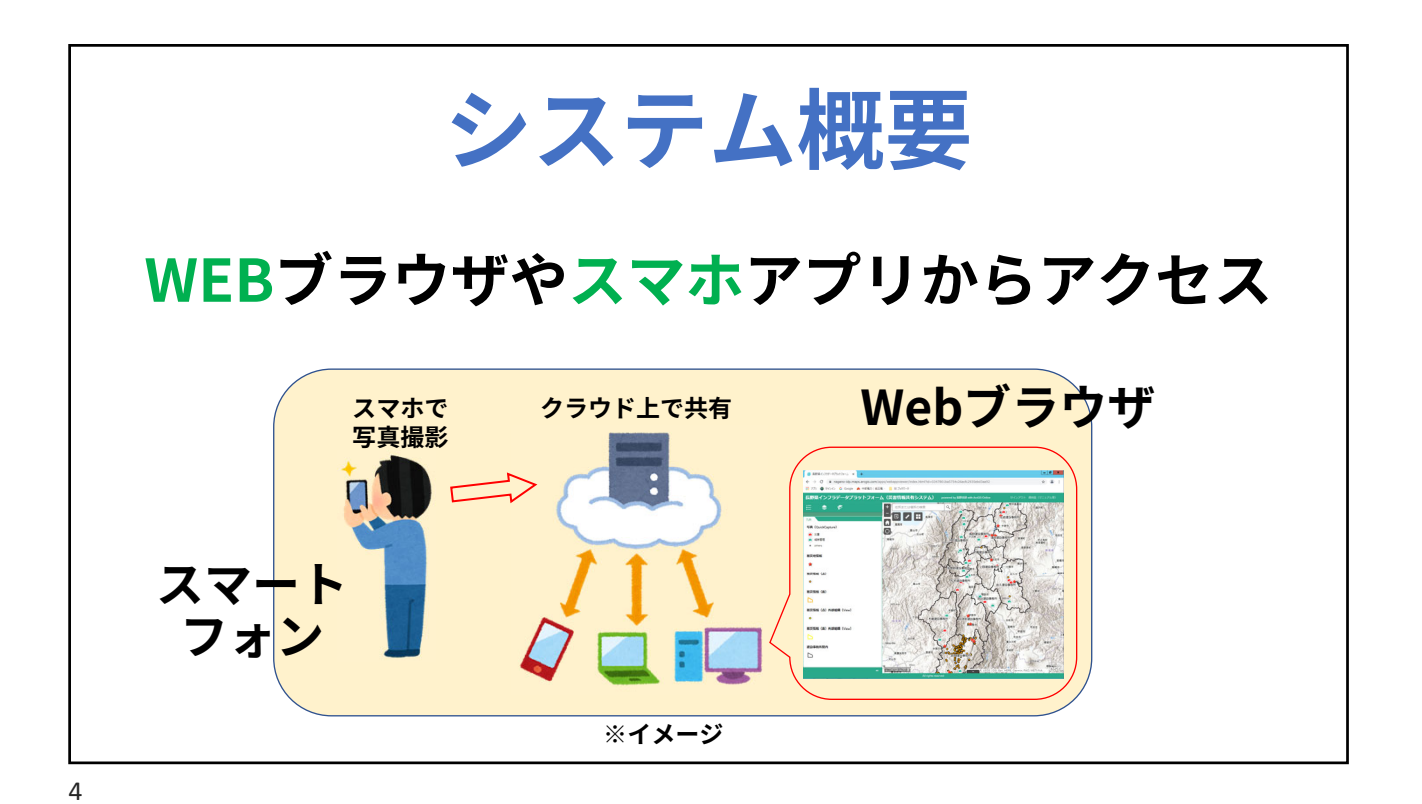

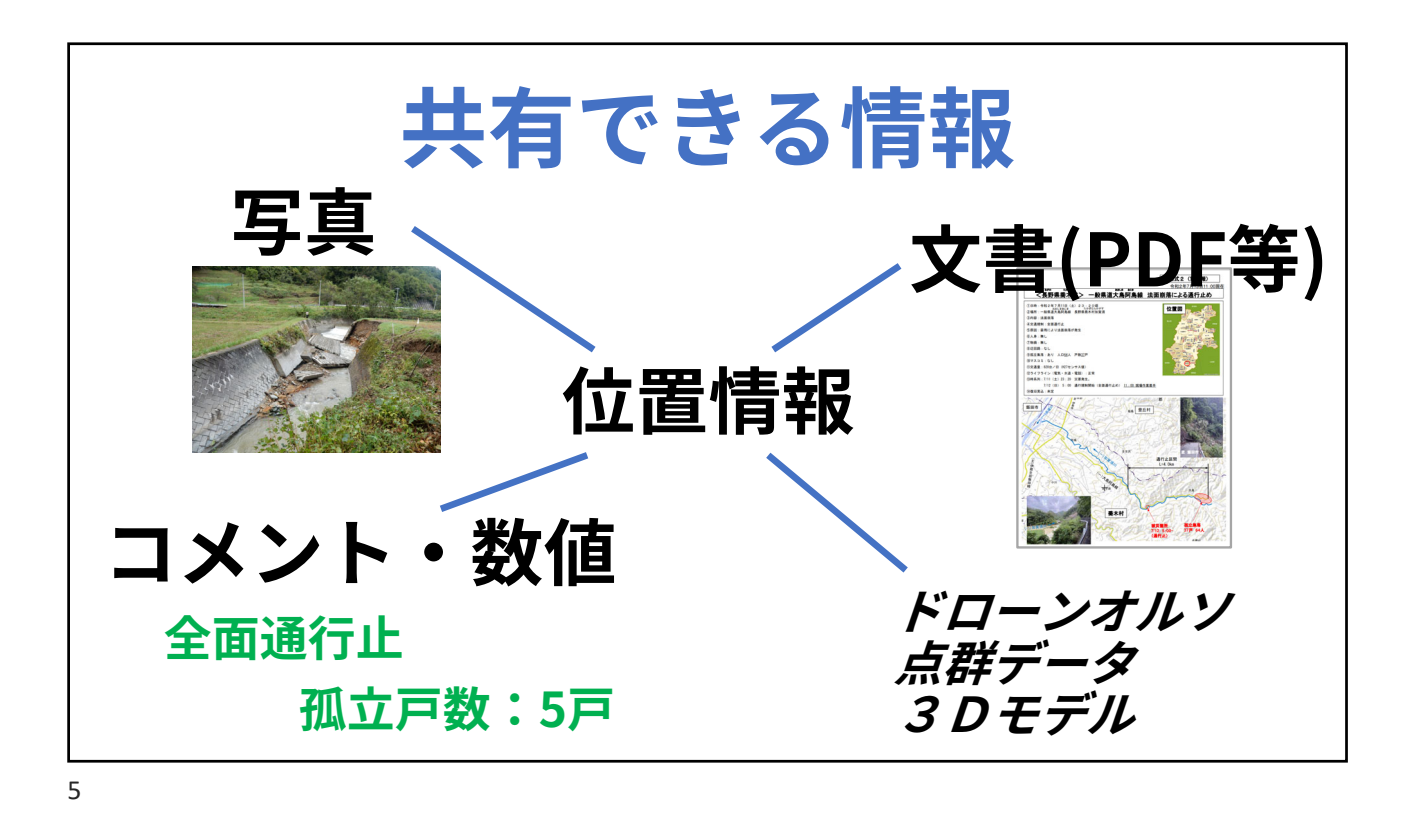

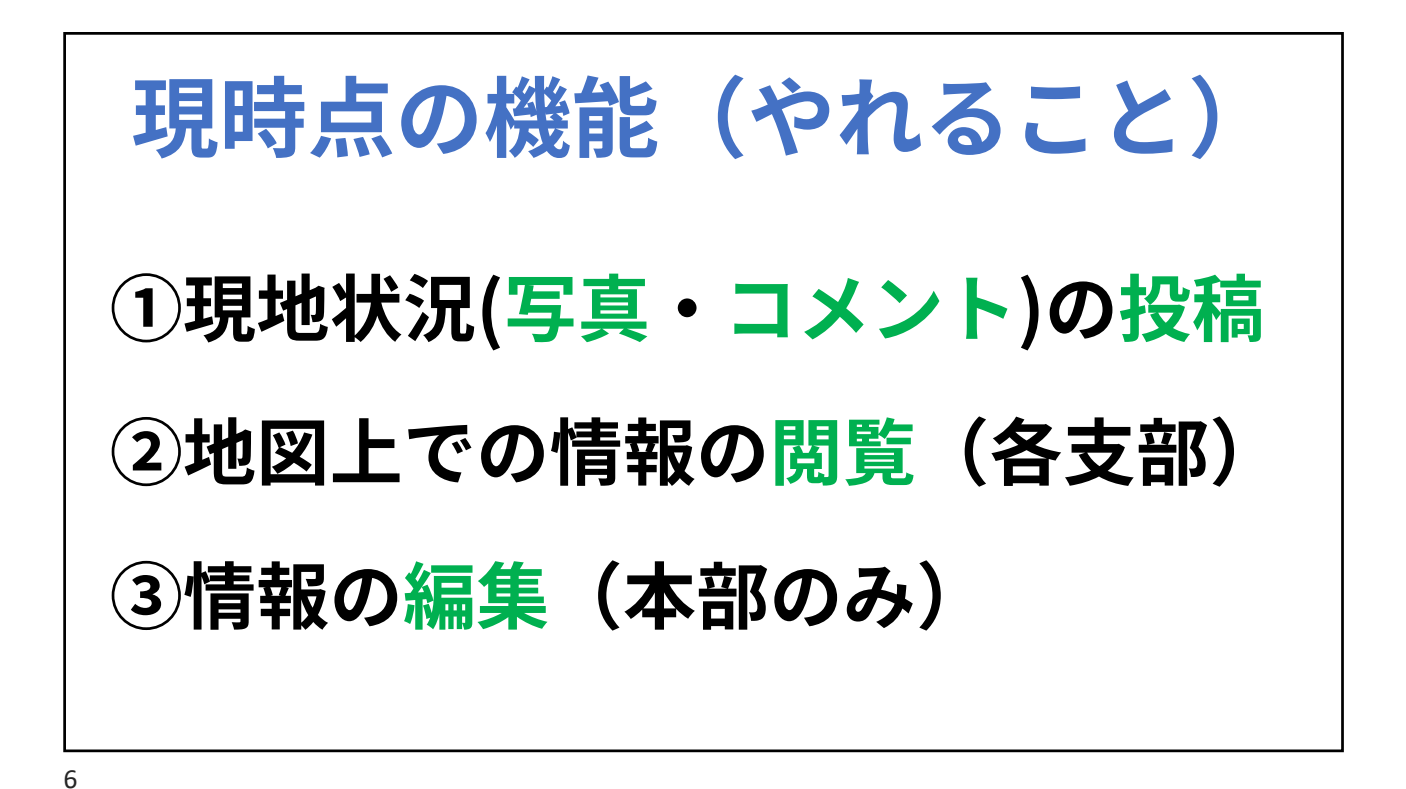

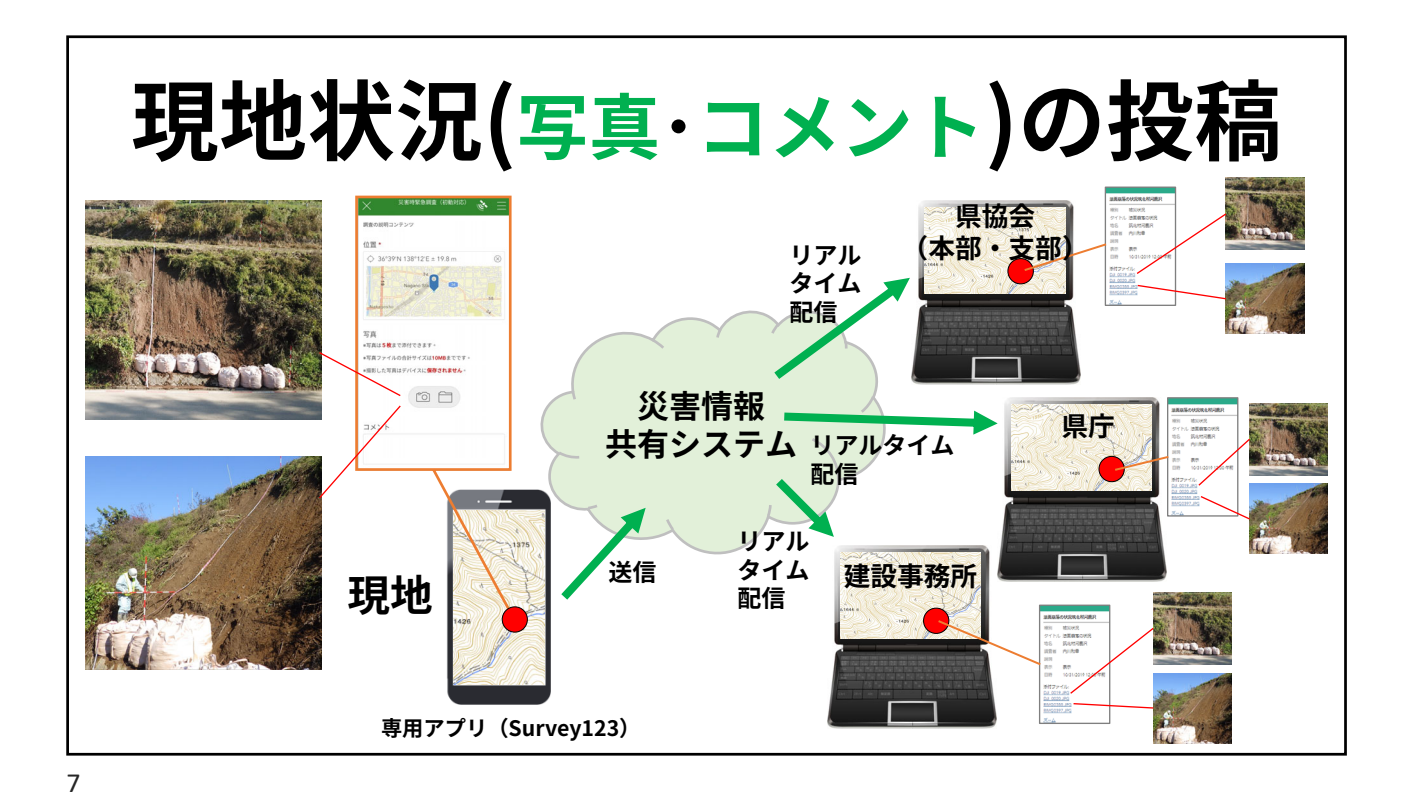

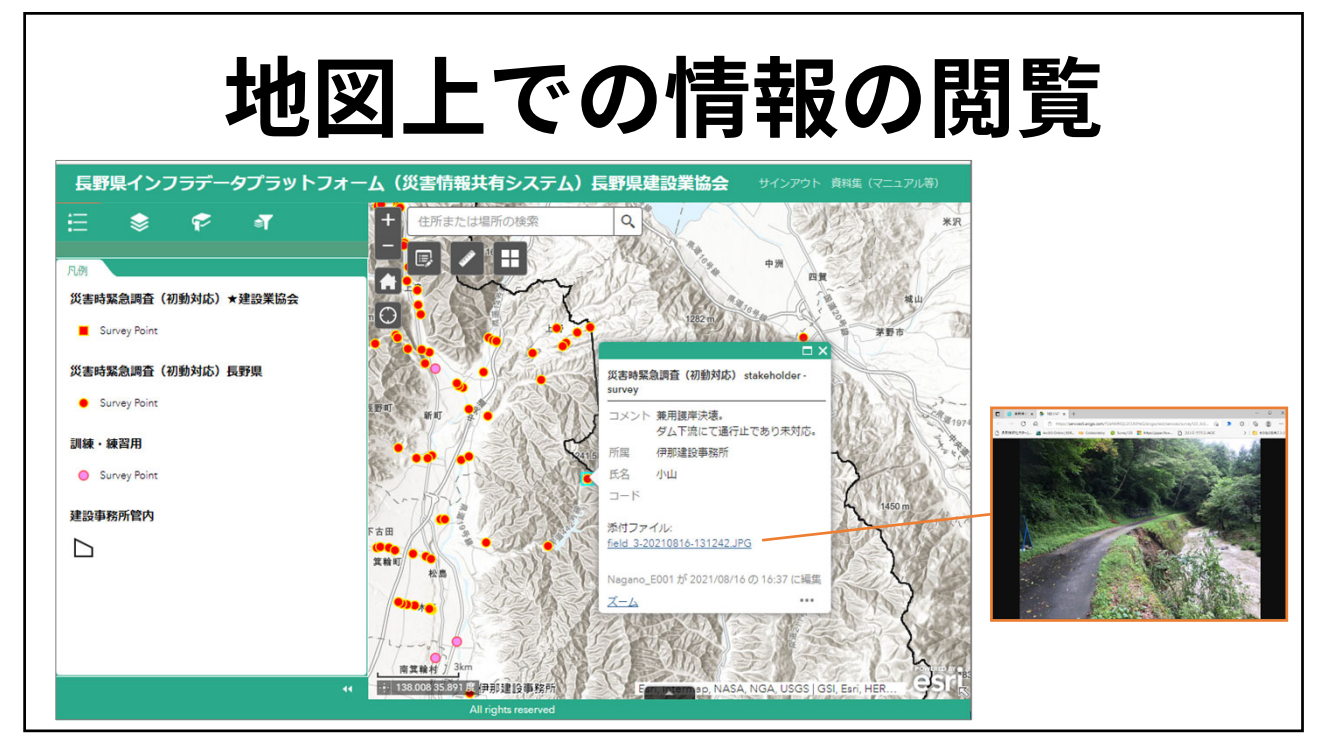

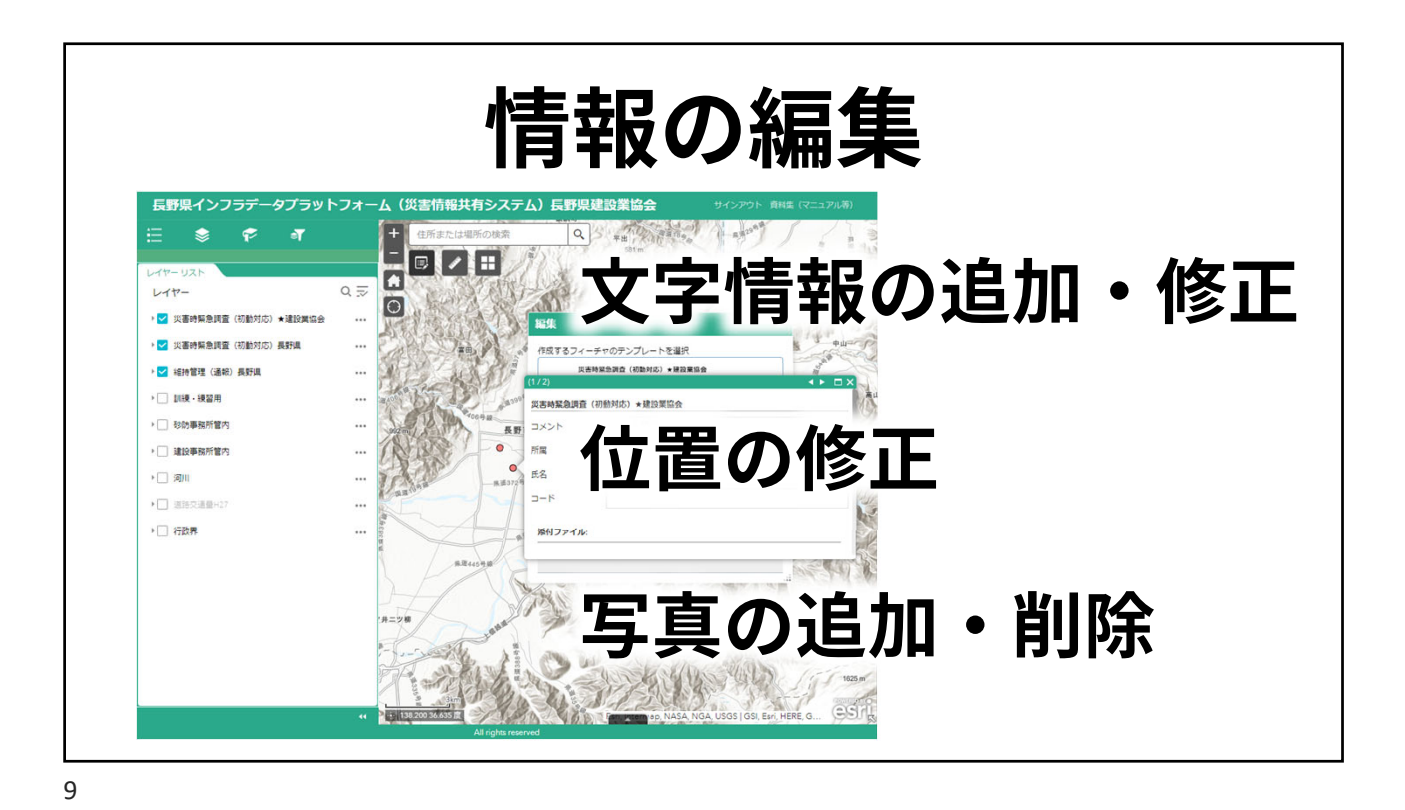

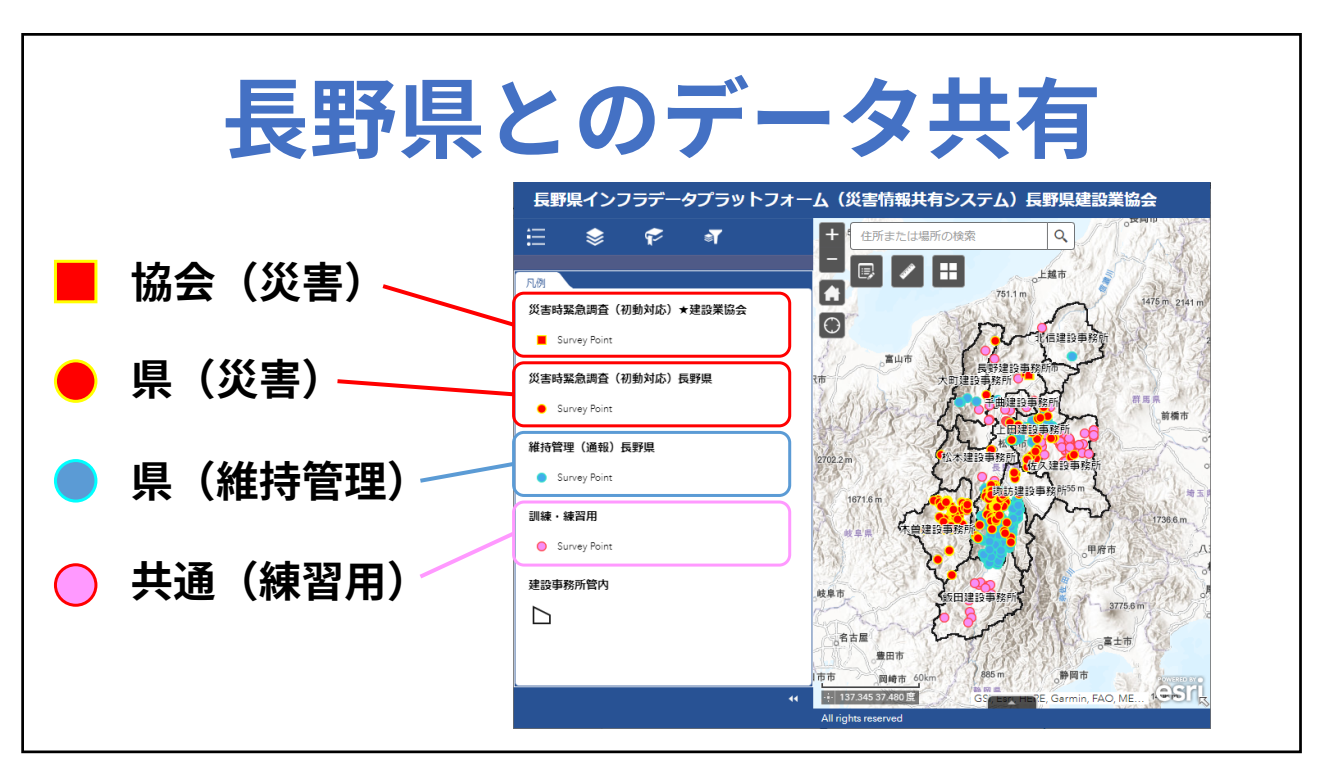

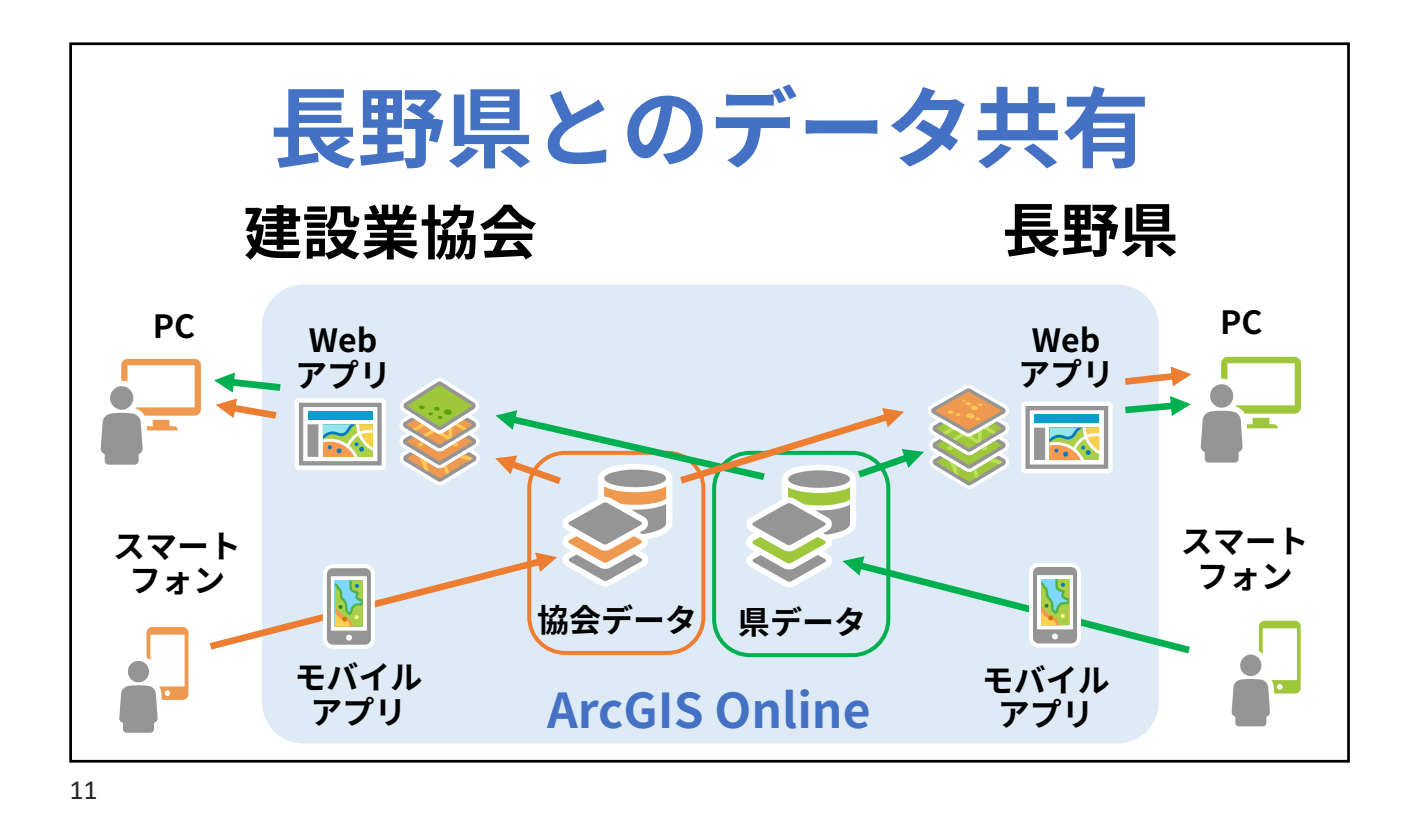

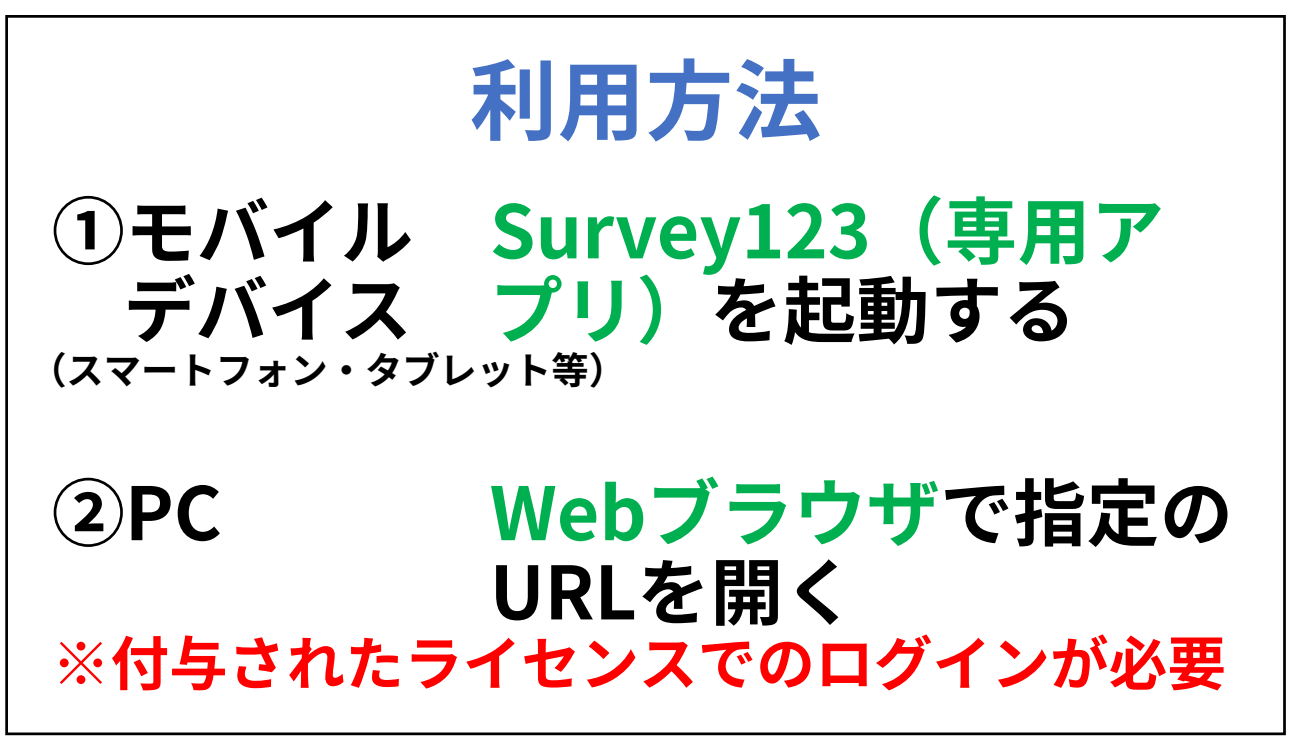

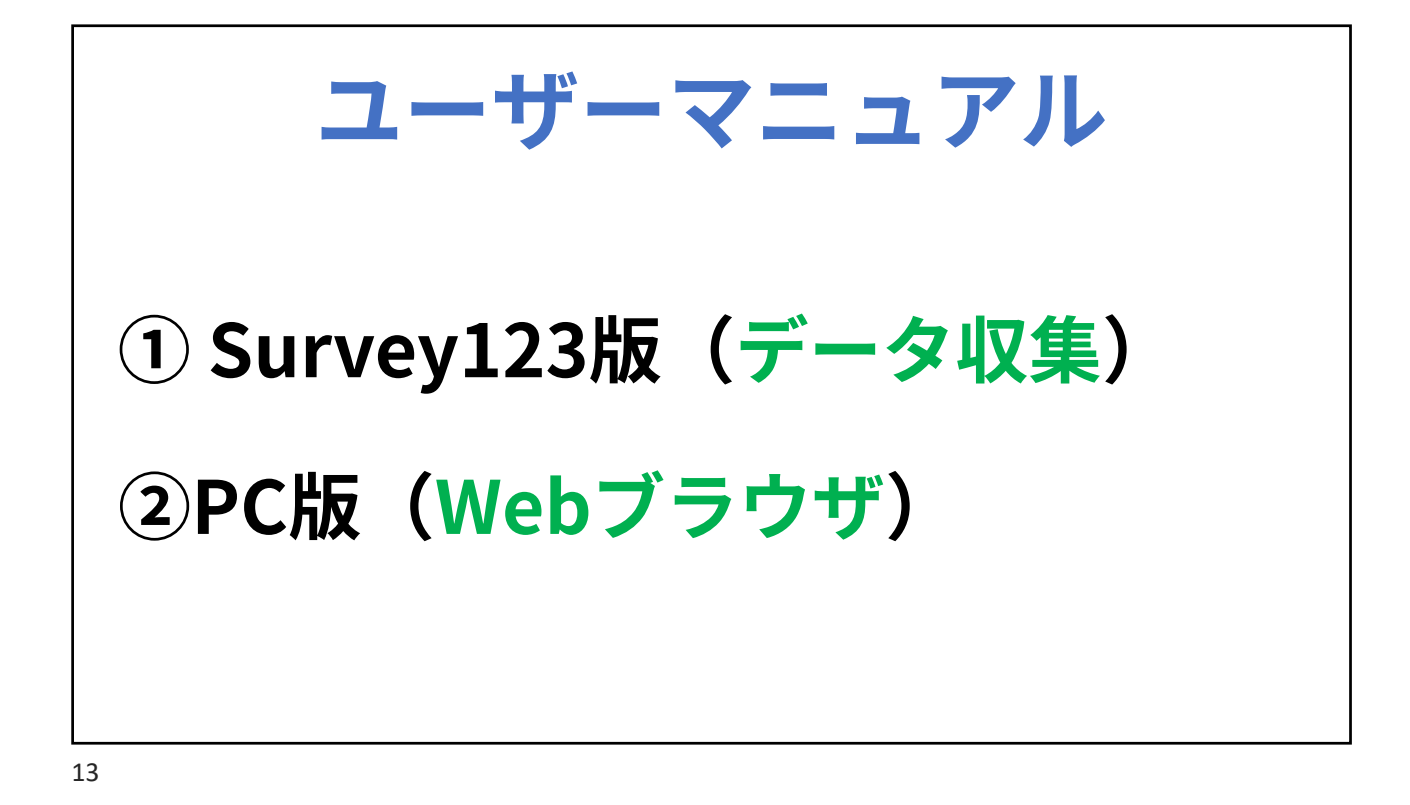

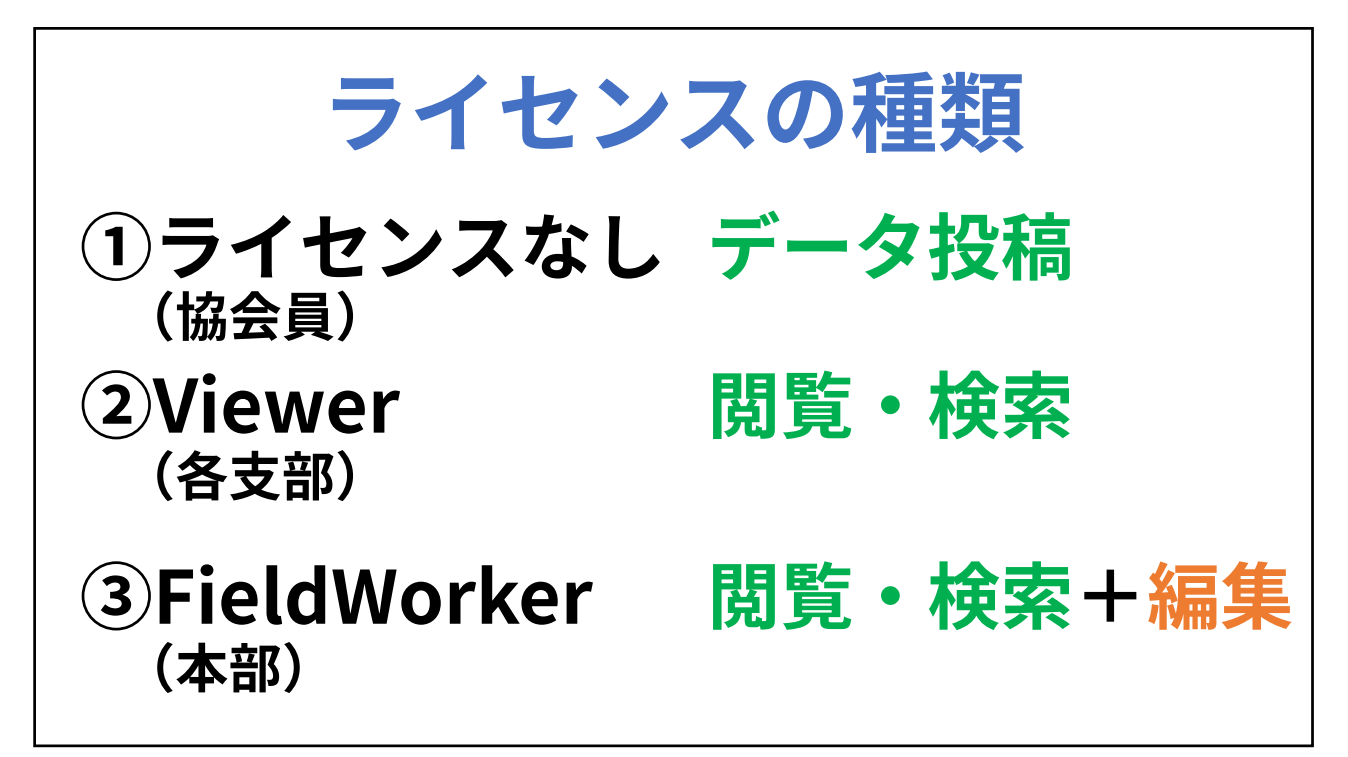

| ライセンスの配置        |               |
|-----------------|---------------|
| 種類              | 配置            |
| Viewer(閲覧)      | 1ライセンス/各支部=15 |
| FieldWorker(編集) | 1ライセンス/本部 = 1 |
| 5               |               |

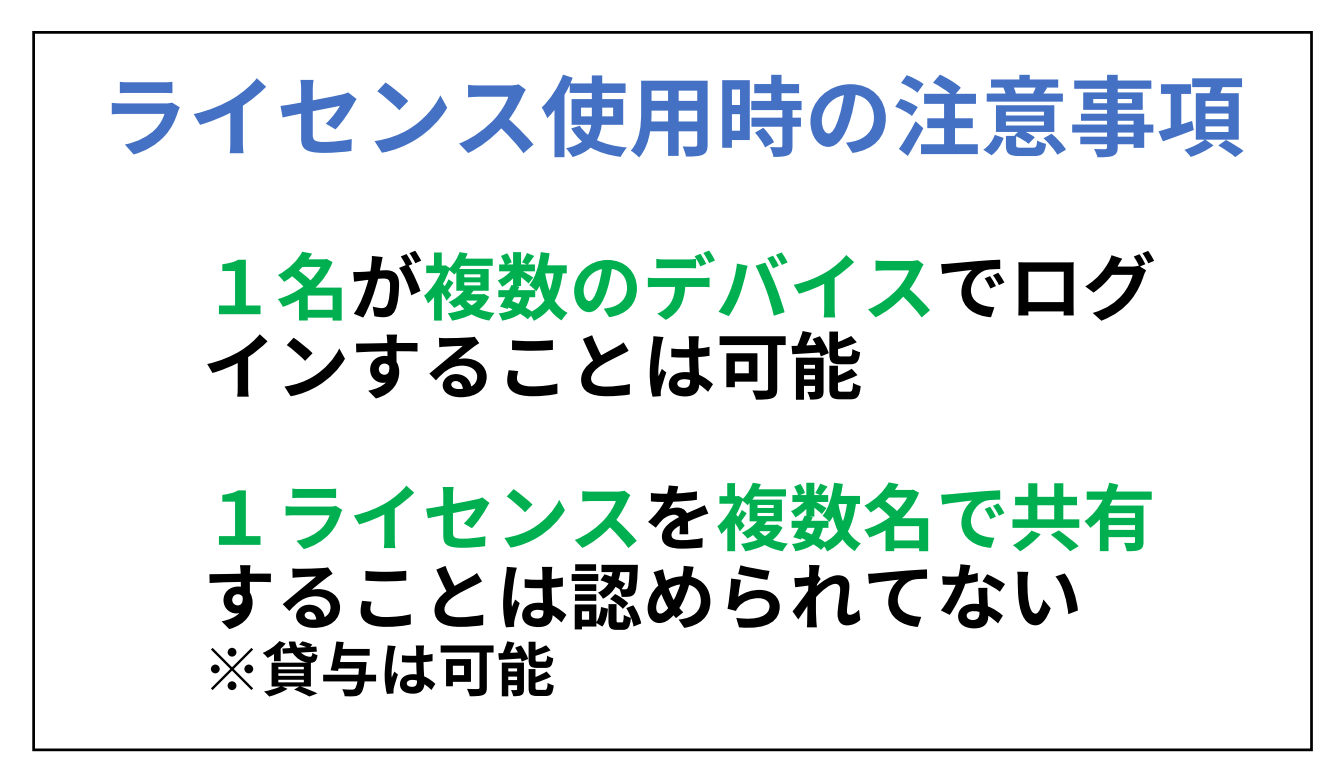

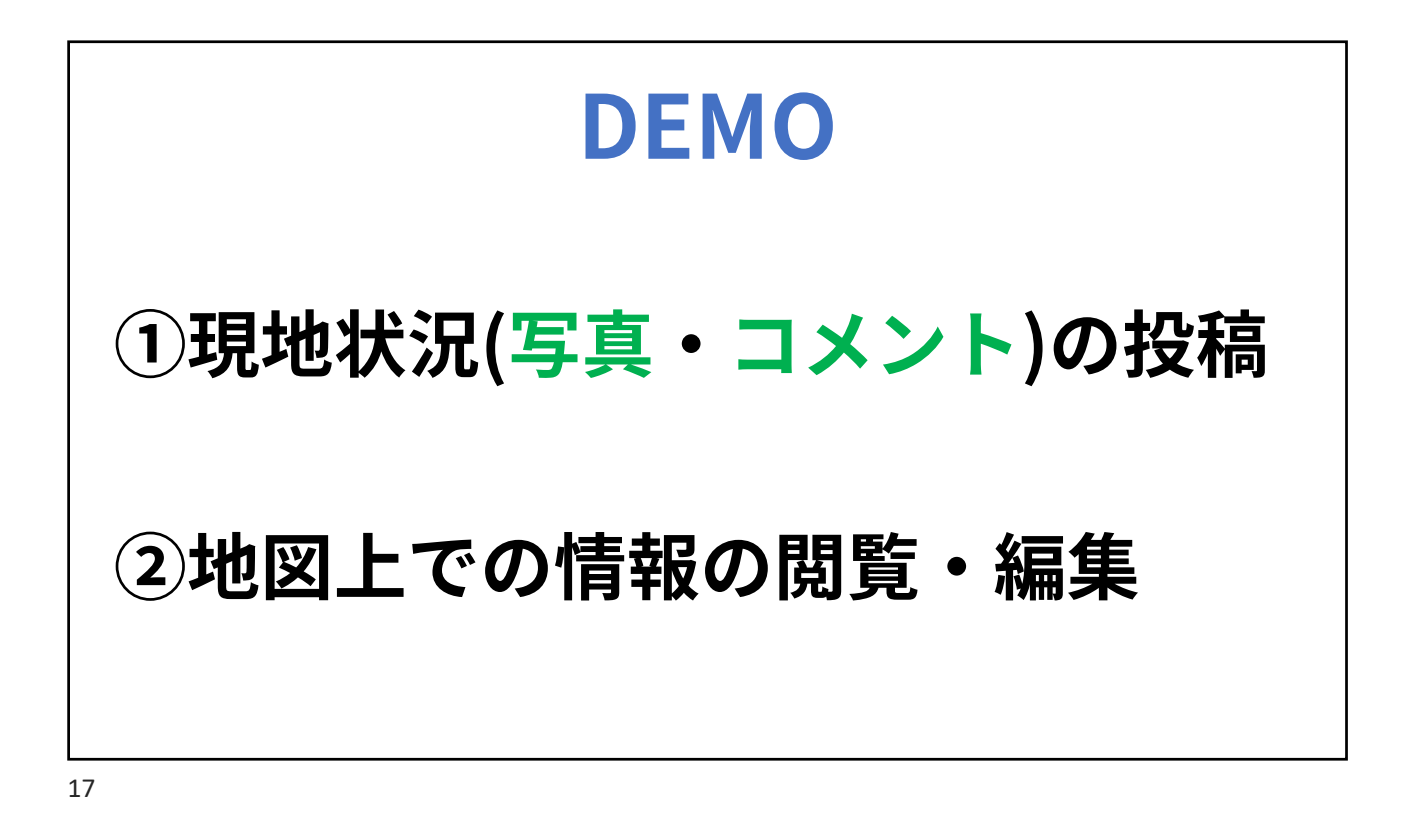

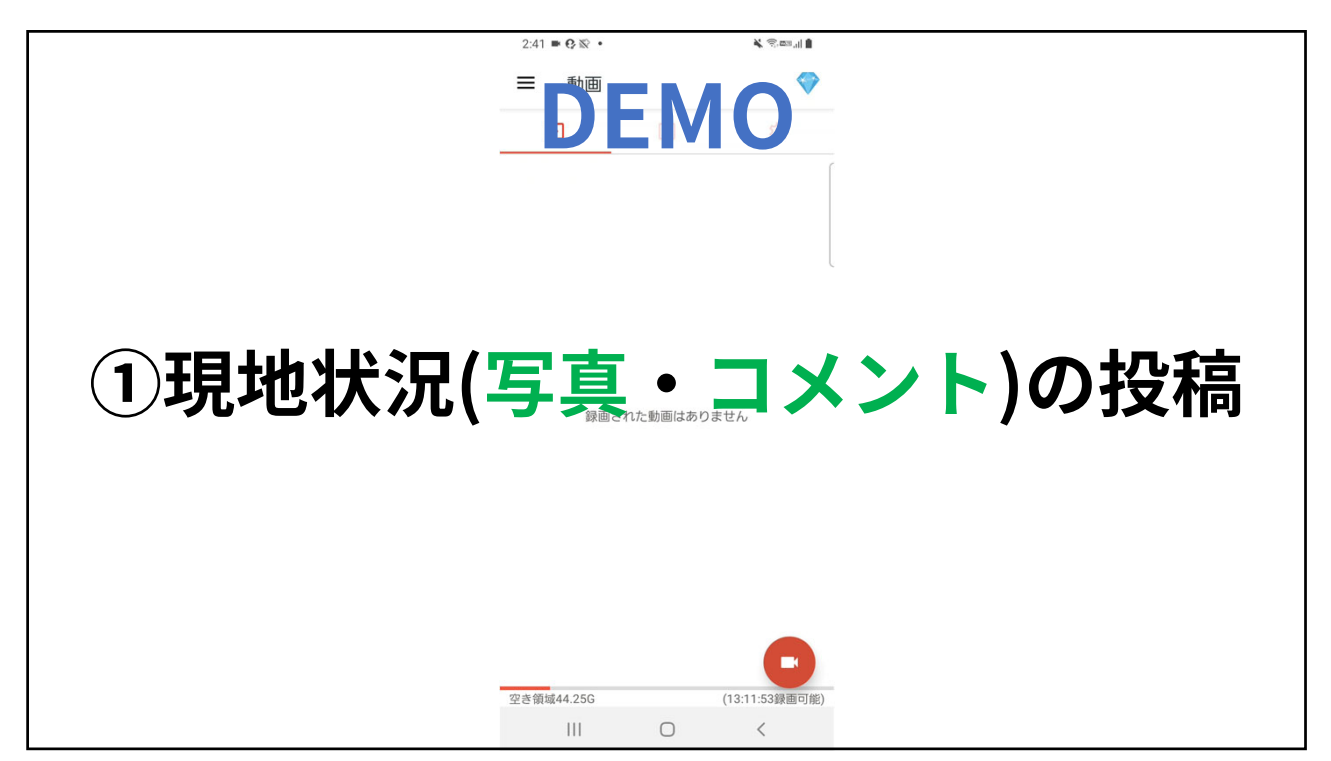

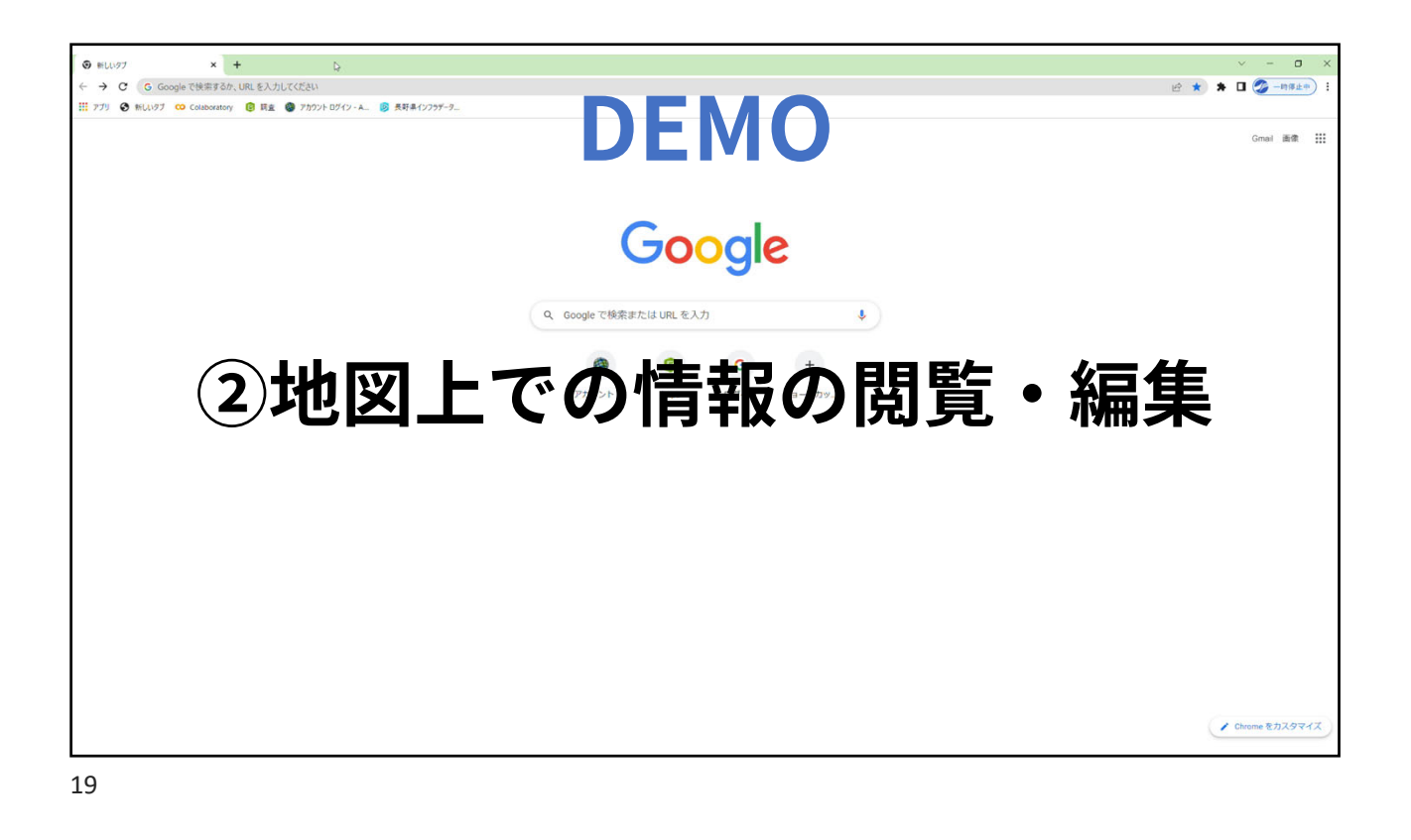

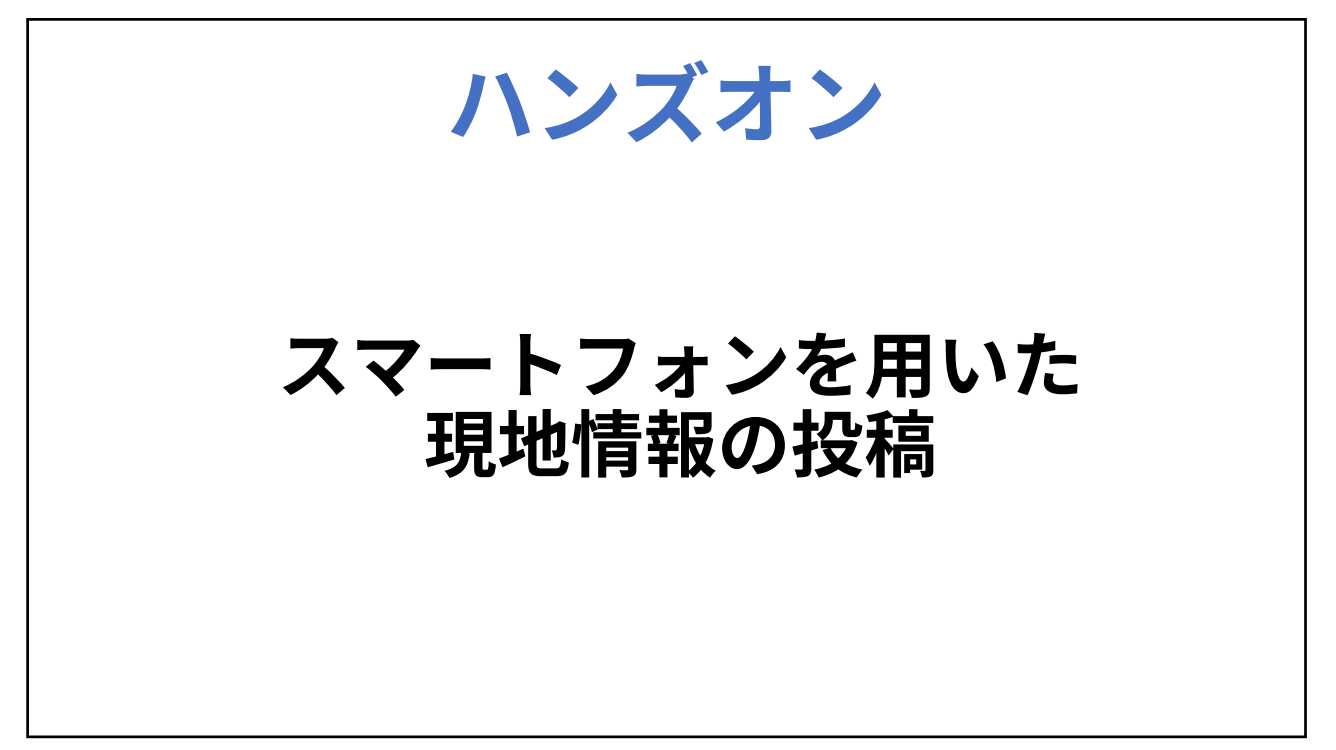

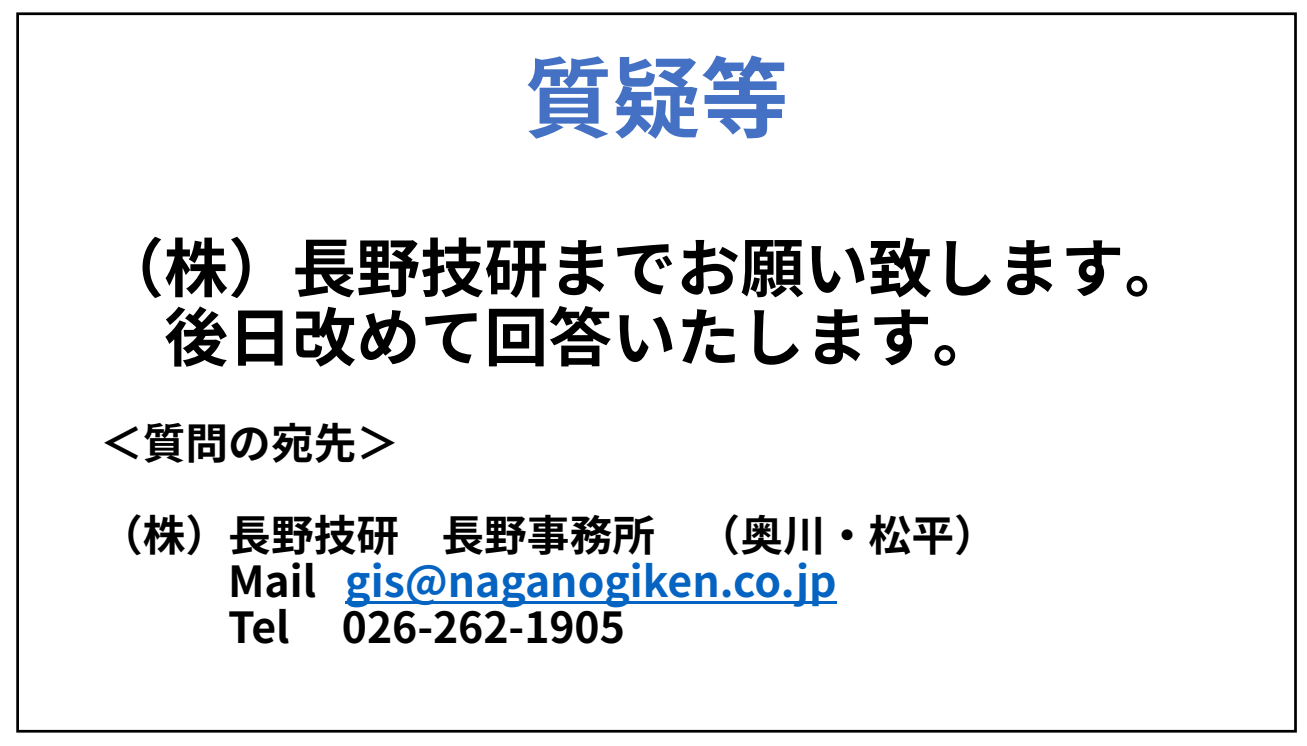